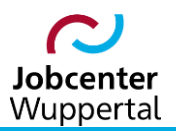

KDN.sozial Fallmanagement SGB II (kurz: FMG2)

# Bearbeitung von Arbeitgebern/Trägern

# Inhalt

| 1 | . Ausgangslage                             | 3  |
|---|--------------------------------------------|----|
| 2 | . Suche nach einem AG/T                    | 3  |
| 3 | . Erfassung eines AG/T                     | 4  |
| 4 | . Bearbeitung von Dubletten                | 8  |
|   | 4.1 Prüfung der AG/T-Daten (Fallbeispiele) | 8  |
|   | 4.2 Zusammenführung einer Dublette         | 9  |
|   | 4.3 Deaktivierung eines AG/T1              | 12 |

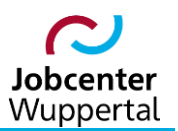

## 1. Ausgangslage

Arbeitgeber- und Trägerdatensätze werden bei der Jobcenter Wuppertal AöR durch den Unternehmensservice betreut. Betriebsakquisiteure\*innen (BAK) sind erste Ansprechpartner für Stellenangebote, arbeitgeberbezogene Förderanfragen oder auch Eventveranstaltungen wie Arbeitgebermessen.

Der korrekt geführte Arbeitgeber-/Trägerdatensatz ist für weitere Bearbeitungen im FMG2 wichtig. So werden u.a. bei der Erfassung von Stellenangeboten und arbeitgeberbezogenen Föderleistungen, wie z.B. Eingliederungszuschüsse (EGZ) oder Maßnahmen bei einem Arbeitgeber (MAG), über die Maßnahmezuweisung statistische Daten erfasst und an die Bundesagentur für Arbeit (BA) übermittelt. Die statistische Meldung erfolgt grundsätzlich über die Betriebsnummer eines Arbeitgebers/Trägers (AG/T).

Die Erfassung eines AG/T erfolgt auch bei der Auswahl einer sozialversichergungspflichtigen Beschäftigung, geringfügigen Beschäftigung oder Aufnahme einer vollqualifizierenden Ausbildung in der Beteiligung am Erwerbsleben (BaEL) im Kundendatensatz. Siehe dazu u.a. die Verfahrenshilfe  $\rightarrow 2.04$ Abbildung von Integrationen.

Durch die Erfassung der AG/T-Daten in den verschiedenen Bereichen sowie durch die ausführliche Dokumentation im AG/T-Datensatz kann zusätzlich der Missbrauch von Förderleistungen nachvollzogen und vermieden werden.

Weiterhin kann die AG/T-Datenbank für Werbezwecke des Unternehmensservice genutzt werden. So kann man etwa für Arbeitgebermessen gezielt Unternehmen nach Wirtschaftsklasse oder Mitarbeiterzahl auswählen.

# 2. Suche nach einem AG/T

Bevor ein neuer AG/T im FMG2 angelegt werden kann, muss grundsätzlilch geprüft werden, ob dieser bereits vorhanden ist. Dadurch wird die Erstellung von Dubletten vermieden und zwingt zur Überprüfung, ob es sich evtl. um einen AG/T mit einer weiteren Betriebsnummer handelt.

Die Suche nach einem AG/T erfolgt über die Suchmaske **Träger/Arbeitgeber > Träger/Arbeitgeber** suchen.

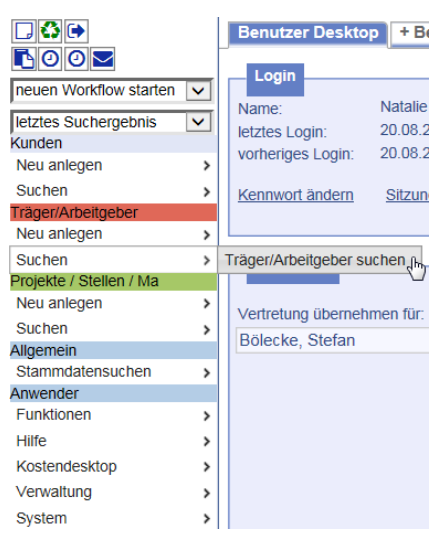

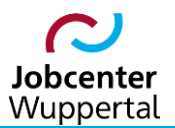

In der Suchmaske kann man nach den unterschiedlichen, vorliegenden AG/T-Daten suchen. Als *interne Bezeichnung* wird die Betriebsnummer verwendet. AG/T, bei denen noch keine Betriebsnummer vorliegt, erhalten in der internen Bezeichnung die Kennung *ohne*.

|                    | er suchen         |   |
|--------------------|-------------------|---|
| nterne Bezeichnung |                   |   |
| lame               | Compu 🥒           | _ |
| elefon             |                   |   |
| raße               | Uellendahler Str. | • |
| lausNr             | 353               |   |
| ostleitzahl        | Q 🖉               |   |
| rt                 | Q 🖉               |   |
| etriebsnummer      |                   |   |
| Virtschaftsklasse  | Q 🖉               |   |
| tatus              |                   |   |
| eaktivierungsdatum |                   |   |
| AP Kommune         |                   |   |

Verläuft die Suche nach dem AG/T negativ, so kann dieser im FMG2 neu erfasst werden.

# 3. Erfassung eines AG/T

Die Erfassung eines neuen AG/T erfolgt über **Träger/Arbeitgeber > Neu anlegen > neuer Träger/Ar**beitgeber.

|                                |   | Benutzer Desktop + B      |
|--------------------------------|---|---------------------------|
| neuen Workflow starten         | ~ | Namo: Natalie             |
| letztes Suchergebnis<br>Kunden | ~ | letztes Login: 20.08.     |
| Neu anlegen                    | > | vorheriges Login: 20.08.  |
| Suchen                         | > | Kennwort ändern Sitzur    |
| Träger/Arbeitgeber             |   |                           |
| Neu anlegen                    | > | Neuer Träger/Arbeitgeber  |
| Suchen                         | > | Vertretung                |
| Projekte / Stellen / Ma        |   |                           |
| Neu anlegen                    | > | Vortrotung übornohmon für |
| Suchen                         | > | Pälaska, Stafan           |
| Allgemein                      |   | Bolecke, Stelan           |
| Stammdatensuchen               | > |                           |
| Anwender                       |   |                           |
| Funktionen                     | > |                           |
| Hilfe                          | > |                           |
| Kostendesktop                  | > |                           |
| Verwaltung                     | > |                           |
| System                         | > |                           |

Die AG/T-Daten werden in der Anlagemaske erfasst. Die Auswahl der **Wirtschaftsklasse** erfolgt über die Autovervollständigungsfunktion. Die **Trägerart** sowie die **Betriebsgröße** können per Dropdown ausgewählt werden. Sollte die Wirtschaftsklasse unklar sein, kann man über <u>www.firmenwissen.de</u> nach dem jeweiligen Unternehmen mit Standort suchen und erhält die entsprechende Wirtschafts-klasse.

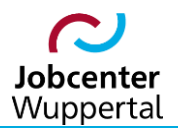

| Träger               |                   |              |                     |                                                              |
|----------------------|-------------------|--------------|---------------------|--------------------------------------------------------------|
| Kontaktdaten         |                   |              | Allgemein           |                                                              |
| interne Bezeichnung* |                   |              | Status              | Aktiv                                                        |
| Name*                | Compu Coach GmbH  |              | Deaktivierungsdatum |                                                              |
| Straße               | Uellendahler Str. |              | Betriebsnummer      | Q                                                            |
| HausNr / ZusatzHnr   | 353               |              | Wirtschaftsklasse*  | Computer ×                                                   |
| PLZ                  | 42001 Q           |              |                     | 172 - Herstellung von Waren aus Papier, Karton und Papp      |
| Ort                  | Wuppertal Q       |              | Trägerart           | 181 - Herstellung von Druckerzeugnissen                      |
| Land                 | Deutschland       | ~            | Betriebsgröße       | 261 - Herstellung von elektronischen Bauelementen und L      |
| Telefon              | 0202 / 12345      | 1            | 5                   | 262 - Herstellung von Datenverarbeitungsgeräten und peri     |
| Mobil                | 0123 / 4567890    |              |                     | 265 - Herstellung von Mess-, Kontroll-, Navigations- u. ä. I |
| Fax                  |                   |              | Postanschrift       | 266 - Herstellung von Bestrahlungs- und Elektrotherapiege    |
| Email                |                   |              |                     | 268 - Herstellung von magnetischen und optischen Datent      |
| Internet             |                   |              | Name                | 310 - Herstellung von Möbeln                                 |
|                      |                   |              | Organisation        | 324 - Herstellung von Spielwaren                             |
| Bemerkung            |                   |              | Straße              | 452 - Instandhaltung und Reparatur von Kraftwagen            |
|                      |                   |              | HausNr / ZusatzHnr  | 453 - Handel mit Kraftwagenteilen und -zubehör               |
|                      |                   |              | PLZ                 | Q                                                            |
| 1010                 |                   |              | Ort                 | Q                                                            |
| AP Kommune           | Leinecke, Natalie | $\checkmark$ | Land                | Deutschland 🗸                                                |
|                      |                   |              | Postfach            |                                                              |
|                      |                   |              | Bemerkung           |                                                              |
|                      |                   |              |                     |                                                              |

Bei AG/T, die in Wuppertal ansässig sind, kann die Betriebsnummer direkt aus der Anlagemaske gesucht werden. Dazu wird auf die Lupe hinter dem Feld **Betriebsnummer** geklickt.

| Kontaktdaten         |                   |   | Allgemein           |                      |       |
|----------------------|-------------------|---|---------------------|----------------------|-------|
| interne Bezeichnung* |                   |   | Status              | Aktiv                | ~     |
| Name*                | Compu Coach GmbH  |   | Deaktivierungsdatum |                      |       |
| Straße               | Uellendahler Str. |   | Betriebsnummer      |                      | Q 🔶   |
| HausNr / ZusatzHnr   | 353               |   | Wirtschaftsklasse*  | 829                  | Q 🔊 🕻 |
| PLZ                  | 42001 Q           |   |                     | Erbringung sonstiger |       |
| Drt                  | Wuppertal Q       |   | Trägerart           |                      | ~     |
| Land                 | Deutschland       | ~ | Betriebsgröße       |                      |       |
| Telefon              | 0202 / 12345      |   | Ŭ                   |                      |       |
| Mobil                | 0123 / 4567890    |   |                     |                      |       |
| Fax                  |                   |   | Postanschrift       |                      |       |
| Email                |                   |   | Name                |                      |       |
| nternet              |                   |   | Organisation        |                      |       |
| <b>.</b> .           |                   |   | Straße              |                      |       |
| Bemerkung            |                   |   | HausNr / ZusatzHnr  |                      |       |
|                      |                   |   | PLZ                 |                      | 0     |
|                      |                   |   | Ort                 |                      |       |
| AP Kommune           | Leinecke, Natalie | ~ | Land                | Deutschland          | ~     |
|                      |                   |   |                     | D'outormand          |       |
|                      |                   |   | Postfach            |                      |       |

Es öffnet sich die Maske der **BA Betriebsnummernsuche**. Hier können die bereits vorliegenden Daten eines AG/T zur Suche genutzt werden. Durch Klicken auf **suchen** wird die Suche nach dem AG/T gestartet und der passende Eintrag in einer Liste angezeigt. Durch Klick auf den grünen Haken wird die Betriebsnummer in die Erfassungsmaske übernommen.

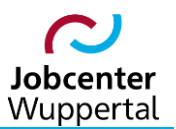

| ezeichnung/Nar                                                    | me                                             |                                    |                          |                         |               |   |   |
|-------------------------------------------------------------------|------------------------------------------------|------------------------------------|--------------------------|-------------------------|---------------|---|---|
| etriebsnummer                                                     |                                                |                                    |                          |                         |               |   |   |
| traße/Hnr                                                         | U                                              | ellendahler Str. 353               |                          |                         |               |   |   |
| ostleitzahl                                                       | 4                                              | 2107                               | Q 🖉                      |                         |               |   |   |
| rt                                                                | V                                              | /uppertal                          | Q 🖉                      |                         |               |   |   |
| rtsteil                                                           |                                                |                                    | Q 🖉                      |                         |               |   |   |
|                                                                   |                                                |                                    |                          |                         |               |   |   |
|                                                                   |                                                |                                    |                          |                         | suchen        | < | - |
|                                                                   |                                                |                                    |                          |                         |               |   |   |
| PA Patriaham                                                      | una na a rin a tra h                           |                                    |                          |                         |               | - |   |
| BA Betriebsnu                                                     | ummernsuch                                     | 9                                  |                          |                         |               |   |   |
| BA Betriebsnu<br>in Eintrag gefunder                              | ummernsuch<br>n.                               | 2                                  |                          |                         |               |   |   |
| BA Betriebsnu<br>in Eintrag gefunder<br>Betriebsnr                | ummernsuch<br>n.<br><u>Name</u>                | <u>Straß</u>                       | <u>Piz</u>               | Ort                     | Ortst.        |   |   |
| BA Betriebsnu<br>in Eintrag gefunder<br>Betriebsnr<br>2847039 Cor | ummernsuch<br>n<br><u>Name</u><br>mpu Coach Gm | e <u>Straß</u><br>b Uellendahler   | <u>e Piz</u><br>St 42107 | <u>Ort</u><br>Wuppertal | Ortst.        |   |   |
| BA Betriebsnu<br>in Eintrag gefunder<br>Betriebsnr<br>2847039 Cor | ummernsuch<br>n<br><u>Name</u><br>mpu Coach Gm | <u>Straß</u><br>b Uellendahler     | e <u>Piz</u><br>St 42107 | <u>Ort</u><br>Wuppertal | <u>Ortst.</u> |   | ( |
| BA Betriebsnu<br>in Eintrag gefunder<br>Betriebsnr<br>2847039 Cor | Mamernsuch<br>Name<br>Mpu Coach Gm             | e <u>Straß</u> e<br>b Uellendahler | e <u>Piz</u><br>St 42107 | <u>Ort</u><br>Wuppertal | Ortst.        |   | ( |
| BA Betriebsnu<br>in Eintrag gefunder<br>Betriebsnr<br>2847039 Cor | ummernsuch<br>n<br><u>Name</u><br>mpu Coach Gm | e <u>Straß</u> e<br>b Uellendahler | e <u>Piz</u><br>St 42107 | <u>Ort</u><br>Wuppertal | <u>Ortst.</u> |   | ( |
| BA Betriebsni<br>in Eintrag gefunder<br>Betriebsnr<br>2847039 Cor | ummernsuch<br>n<br><u>Name</u><br>mpu Coach Gm | e <u>Straß</u> e<br>b Uellendahler | e <u>Piz</u><br>St 42107 | <u>Ort</u><br>Wuppertal | <u>Ortst.</u> |   | ( |

Zusätzlich muss die Betriebsnummer manuell in das Feld *interne Bezeichnung* übertragen werden. Durch Speichern wird der AG/T neu angelegt.

| Kontaktdaten        |                   | Allgemein           |                                 |
|---------------------|-------------------|---------------------|---------------------------------|
| nterne Bezeichnung* | 42847039          | Status              | Aktiv                           |
| Name*               | Compu Coach GmbH  | Deaktivierungsdatum | iii 📐                           |
| Name (c/o)          |                   | Betriebsnummer      | 42847039                        |
| Straße              | Uellendahler Str. | Wirtschaftsklasse*  | 620                             |
| lausNr / ZusatzHnr  | 353               |                     | Erbringung von Dienstleistungen |
| PLZ                 | 42107 Q           | Trägerart           |                                 |
| Drt                 | Wuppertal Q       | Betriebsgröße       |                                 |
| .and                | Deutschland       | •                   |                                 |
| Felefon             |                   |                     |                                 |
| lobil               |                   | Postanschrift       |                                 |
| ax                  |                   | Namo                |                                 |
| mail                |                   |                     |                                 |
| nternet             |                   | Organisation        |                                 |
|                     |                   | Straße              |                                 |
| emerkung            |                   | HausNr / ZusatzHnr  |                                 |
|                     |                   | PI 7                |                                 |
|                     |                   | Ort                 |                                 |
| P Kommune           | AG-ungeprüft, VM  |                     | Deutschland                     |
|                     | 2                 | Bostfach            |                                 |
|                     |                   | Bemerkung           |                                 |
|                     |                   | bemerkung           |                                 |

Auf dem Reiter **Ansprechpartner** werden die Kontaktpersonen erfasst. Durch Speichern werden diese dann in die Liste **Eingetragene Ansprechpartner** übernommen.

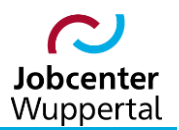

| Anrede       Herr O Frau         Name*       Müller         Vorname       Peter       ×         Telefon       0202 / 12345       Keine Daten.         Mobil       0123 / 4567890       Fax         Email       Email       Email       Email         Funktion       Email       Email       Email       Email         Bemerkung       Image: State of the state of the stat                                                                                                    | Anrede  Herr O Frau Name* Vorname Peter × Telefon 0202 / 12345                                                  | Name<br>Keine Daten. | Vorname | Funktion | Telefon |
|----------------------------------------------------------------------------------------------------|----------------------------------------------------------------------------------------------------|----------------------|---------|----------|---------|
| Name*     Müller       Vorname     Peter! ×       Telefon     0202 / 12345       Mobil     0123 / 4567890       Fax                                                                                                    | Name*         Müller           Vorname         Peter         ×           Telefon         0202 / 12345         × | Keine Daten.         |         |          |         |
| Vorname         Peter         ×           Telefon         0202 / 12345            Mobil         0123 / 4567890            Fax                                                                                                    | Vorname Peter ×<br>Telefon 0202 / 12345                                                                         |                      |         |          |         |
| Telefon     0202 / 12345       Mobil     0123 / 4567890       Fax                                                                                                    | Telefon 0202 / 12345                                                                                            |                      |         |          |         |
| Mobil     0123 / 4567890       Fax                                                                                                    |                                                                                                    |                      |         |          |         |
| Fax     Image: Constraint of the second of the second of the                          | Mobil 0123 / 4567890                                                                                            |                      |         |          |         |
| Email Email | Fax                                                                                                    |                      |         |          |         |
| Funktion Bemerkung                                                                                                    | Email                                                                                                    |                      |         |          |         |
| Bemerkung                                                                                                    | Funktion                                                                                                    |                      |         |          |         |
|                                                                                                    | Bemerkung                                                                                                    |                      |         |          |         |
|                                                                                                    |                                                                                                    |                      |         |          |         |
|                                                                                                    |                                                                                                    |                      |         |          |         |
|                                                                                                    |                                                                                                    |                      |         |          |         |
|                                                                                                    |                                                                                                    |                      |         |          |         |
|                                                                                                    |                                                                                                    |                      |         |          |         |
|                                                                                                    |                                                                                                    | ichern               |         |          |         |

Nach Anlage der Stammdaten ist auf dem Träger/AG-Desktop auf dem Reiter **Dokumentation** ein ausführlicher Vermerk zur Anlage des Datensatzes zu erfassen. Die BAK verwenden dazu die Vermerkart **Unternehmensservice**. Sollten die KDN-Multiplikatoren\*innen einen AG/T anlegen, schreiben diese einen **allgemeinen Vermerk**. Mit Setzen des Hakens wird der Vermerk unveränderbar.

Träger/AG Desktop Stellen/Maßnahmen Dokumentation Dateien Logbuch Notizblock Kostensätze

| Dokume                 | ent                                                                                                    |                                     |              |     | ~    | ·   |      |  |
|------------------------|----------------------------------------------------------------------------------------------------|-------------------------------------|--------------|-----|------|-----|------|--|
| vom*                   | 20.08.2018 🛗 🥖                                                                                                    |                                     |              | vom | Kurz | Art | info |  |
| Art                    | Allgemeiner Vermerk                                                                                                    |                                     | Keine Daten. |     |      |     |      |  |
| Kurztext               | AG-Erfassung                                                                                                    | Q                                   |              |     |      |     |      |  |
| Datum (1)<br>Datum (2) |                                                                                                    |                                     |              |     |      |     |      |  |
| Text*                  | Der Arbeitgeber wurde<br>- im Rahmen einer Förderanfrage<br>- im Rahmen der BaEL Erfassung<br>erfasst. Info per E-Mail an den US | Q                                   |              |     |      |     |      |  |
| Unveränderbar          |                                                                                                    |                                     |              |     |      |     |      |  |
|                        | [net                                                                                                    | eichern<br>Jes Dokumen <del>d</del> |              |     |      |     |      |  |

Wichtig: Sollte keine Betriebsnummer vorliegen ist als interne Bezeichnung nur *ohne* zu erfassen. Alle anderen Bezeichnungen sind nicht zulässig.

Maßnahmeträger werden wie Arbeitgeber angelegt. Es gibt keine zusätzlichen Informationen in der internen Bezeichnung.

Als **AP Kommune** wird automatisch der\*die Anlegende erfasst.

Die BAK überstellen den AG/T auf den virtuellen Mitarbeiter AG-geprüft.

Die KDN-Multiplikatoren\*innen überstellen den AG/T auf den virtuellen Mitarbeiter **AG-ungeprüft**.

Die BAK prüfen regelmäßig den virtuellen Mitarbeiter **AG-ungeprüft** entsprechend ihrer Wirtschaftsklasse. Nach der Überarbeitung erfolgt die Überstellung auf den virtuellen Mitarbeiter **AG-geprüft.** 

## 4. Bearbeitung von Dubletten

### 4.1 Prüfung der AG/T-Daten (Fallbeispiele)

Ein **Träger/Arbeitgeber** wird in keinem Fall sog. "hart gelöscht". Das bedeutet die komplette Löschung eines Datensatzes aus der Datenbank. Es erfolgt vielmehr eine Prüfung des aktuellen Sachstandes, was entweder zur <u>Zusammenführung einer Dublette</u> oder zur <u>Deaktivierung eines AG/T</u>, wenn dieser nicht mehr existiert, führt. Dabei können unterschiedliche Fallgestaltungen entstehen, die anhand der nachstehenden Beispiele dargestellt werden:

#### 1. Beispiel: Dublette

| Firma:          | Müller GmbH     | Müller GmbH      |
|-----------------|-----------------|------------------|
| Betriebsnummer: | 12345678        | 12345678         |
| Straße:         | Musterstraße 15 | Muster-Allee 300 |
| Ort:            | 42107 Wuppertal | 42275 Wuppertal  |

Im o.g. Beispiel ist der AG/T <u>lediglich</u> umgezogen, und es handelt sich nachweislich <u>nicht</u> um eine zusätzliche Betriebsstätte. In diesem Fall muss eine Zusammenführung der Dubletten erfolgen. Daher ist zu prüfen, welcher der aktuell gültige Arbeitgeber ist (in diesem Fall die gültige Adresse).

#### 2. Beispiel: weitere Betriebsstätte

| Firma:          | Müller GmbH     | Müller GmbH      |
|-----------------|-----------------|------------------|
| Betriebsnummer: | 12345678        | 12345678         |
| Straße:         | Musterstraße 15 | Muster-Allee 300 |
| Ort:            | 42107 Wuppertal | 42275 Wuppertal  |

Im o.g. Beispiel ist der Arbeitgeber <u>nicht</u> umgezogen. Es handelt sich um eine <u>weitere</u> Betriebsstätte, die mit der gleichen Betriebsnummer geführt wird. In diesem Fall werden keine Daten als Dublette zusammengeführt, und es erfolgt auch keine Deaktivierung eines Datensatzes, sofern beide Betriebsstätten aktuell existieren.

#### 3. Beispiel: Dublette oder weitere Betriebsstätte

| Firma:          | Müller GmbH     | Müller GmbH      |
|-----------------|-----------------|------------------|
| Betriebsnummer: | <u>12345678</u> | <u>OHNE</u>      |
| Straße:         | Musterstraße 15 | Muster-Allee 300 |
| Ort:            | 42107 Wuppertal | 42275 Wuppertal  |

Im o.g. Beispiel kann aufgrund der fehlenden Betriebsnummer nicht nachvollzogen werden, ob es sich um eine Dublette oder eine weitere Betriebsstätte handelt. In diesem Fall ist in einem ersten Schritt die Betriebsnummer zu prüfen und ggf. zu ergänzen. Erst dann ist nachvollziehbar, ob es sich um eine Dublette oder eine weitere Betriebsstätte handelt, oder aber der AG/T-Datensatz ggf. sogar deaktiviert werden muss.

#### 4. Beispiel: Wechsel des Inhabers

| Firma:          | Müller GmbH        | Müller GmbH     |
|-----------------|--------------------|-----------------|
| Betriebsnummer: | <u>12345678</u>    | <u>87654321</u> |
| Straße:         | Musterstraße 15    | Musterstraße 15 |
| Ort:            | 42107 Wuppertal    | 42107 Wuppertal |
| Inhaber:        | <u>Herr Müller</u> | Frau Schneider  |

Im o.g. Beispiel wurde das Unternehmen Müller GmbH von Frau Schneider übernommen. Es gibt eine neue Betriebsnummer und einen Inhaberwechsel. In diesem Fall erfolgt keine Dublettenzusammen-

führung, da es sich um ein neues, eigenständiges Unternehmen handelt. In diesem Fall muss die Müller GmbH mit Inhaber Herrn Müller deaktiviert werden, während der Betrieb Müller GmbH mit der Inhaberin Frau Schneider laufend ist.

#### 5. Beispiel: AG/T existiert nicht mehr

| Firma:          | Meyer GmbH      |
|-----------------|-----------------|
| Betriebsnummer: | 12348765        |
| Straße:         | Musterweg 20    |
| Ort:            | 42369 Wuppertal |

Im o.g. Beispiel stellt sich heraus, dass das Unternehmen nicht mehr existiert (z.B. bei einer Geschäftsaufgabe). In diesem Fall erfolgt keine "harte Löschung", sondern die Deaktivierung des AG/T.

**Hinweis:** Sollte es zu einer Fallgestaltung kommen, die nicht in den o.g. Beispielen aufgeführt wurde, wenden Sie sich bitte an die KDN-Fachbetreuerin Frau Dressler unter der Rufnummer 1585-873.

#### 4.2 Zusammenführung einer Dublette

Sollte sich bei der AG/T-Suche herausstellen, dass es einen doppelten AG/T-Datensatz gibt, sind die beiden Datensätze zusammenzuführen.

| Träger/Arbeitg       | eber        |               |     |            |            |            |     |      |          |   |          |   |
|----------------------|-------------|---------------|-----|------------|------------|------------|-----|------|----------|---|----------|---|
| 17 Einträge gefunder | 1.          |               |     |            |            |            |     |      |          |   |          |   |
| Bezeichnung          | Name        | <u>Straße</u> | Hnr | <u>Piz</u> | <u>Ort</u> | BetriebsNr | WKL | Tel. |          |   |          |   |
| ohne                 | Müller GmbH | Muster-Allee  | 20  | 42275      | Wuppertal  |            | 471 | 0    | Ħ        | P | <u>I</u> | Ĉ |
| 12345678             | Müller GmbH | Musterstraße  | 15  | 42109      | Wuppertal  | 12345678   | 471 | ()   | $\equiv$ | Ţ |          | Ĉ |

Der Arbeitgeber ist, wie oben beschrieben, umgezogen, und es wurden zwei Datensätze angelegt. Der Betrieb Müller GmbH mit der Betriebsnummer ist 12345678 ist der aktuelle Hauptdatensatz und wird als <u>Primärträger</u> bestimmt. Der zweite Datensatz ohne Betriebsnummer wird als <u>Sekundärträger</u> bestimmt.

Der Aufruf des Primärdatensatzes erfolgt über die AG/T-Übersicht mit dem Icon 🗮. Dann wählt man **Dubletten zusammenführen** aus.

| Träger 📋                |                                         | Liste der Ansp      | rechpartner |              |     |
|-------------------------|-----------------------------------------|---------------------|-------------|--------------|-----|
| interne Bezeichnung     | 12345678                                | Ein Eintrag gefunde | n.          |              |     |
| Name                    | Müller GmbH                             | Name                | Vorname     | Telefon      |     |
| Betriebsnummer          | 12345678                                | Müller              | Clemens     | 0202 / 12345 |     |
| Straße                  | Musterstraße 15                         | Wuller              | Ciemens     | 0202712343   | 61  |
| Ort                     | 42109 Wuppertal                         | Eingabe zum Fil     | tern        | download:    | XIA |
| Email                   |                                         |                     |             |              |     |
| Telefon                 | 0202 / 12345                            |                     |             |              |     |
| Fax                     |                                         |                     |             |              |     |
| Mobil                   |                                         |                     |             |              |     |
| Art                     |                                         |                     |             |              |     |
| Status                  | Aktiv ()                                |                     |             |              |     |
| Ansprechpartner Kommune | Dressler, Natalie (+49 (202) 74763 873) |                     |             |              |     |
|                         |                                         |                     |             |              |     |
|                         |                                         |                     |             |              |     |

[neue Stelle] [Dubletten zusammenführer]

Es erfolgt die Auswahl des indentifizierten Sekundärträgers über die Lupe.

#### KDN.sozial: Bearbeitung von Arbeitgebern/Trägern

| Trägerauswahl                                                      |                                                                                                    |                                                                                                    |
|--------------------------------------------------------------------|----------------------------------------------------------------------------------------------------|----------------------------------------------------------------------------------------------------|
| Wählen Sie den Seku                                                | ndärträger aus, der mit dem aktuell in der Sitzung geladene                                                                                                | n Träger zusammengeführt soll:                                                                                |
| Primärträger                                                       | 12345678 [Müller GmbH] (ID: 38869)                                                                                                    | Träger/Arbeitgeber suchen                                                                                     |
| Sekundärträger                                                     |                                                                                                    | <b>9</b>                                                                                                    |
| deaktivieren                                                       | $\checkmark$                                                                                                    |                                                                                                    |
| Angelegte Maßnahme<br>Referenzen auf den S<br>werden durch Referen | en, Stellen, Ansprechpartner, Notizen und Dokumentationse<br>ekundärträger in Projekten, Maßnahmezuweisungen, Stelle<br>nzen auf den Primärträger ersetzt. | inträge werden zum Primärträger verschoben. Sämtliche<br>enzuweisungen, BaEL-Einträgen, Terminen und Aufgaben |

Zur Suche die entsprechenden Suchbegriffe eingeben und auf *suchen* klicken.

| nterne Bezeichnung  |             |    |
|---------------------|-------------|----|
| Name                | Müller GmbH |    |
| Telefon             |             | •  |
| Straße              |             |    |
| HausNr              |             |    |
| Postleitzahl        |             |    |
| Ort                 |             |    |
| Betriebsnummer      |             | <  |
| Wirtschaftsklasse   |             |    |
|                     |             | RA |
| D1 1                |             | 82 |
| Status              |             |    |
| Deaktivierungsdatum |             |    |
| AP Kommune          |             |    |

Durch Klick auf den grünen Haken wird die Betriebsnummer in die Deaktivierungsmaske übernommen.

| Träger/Arbeitgeber (Übernahme) |             |                |     |       |           |                   |     |  |  |  |
|--------------------------------|-------------|----------------|-----|-------|-----------|-------------------|-----|--|--|--|
| 17 Einträge gefunden.          |             |                |     |       |           |                   |     |  |  |  |
| Bezeichnung                    | Name        | <u>Strasse</u> | Hnr | Plz   | Ort       | <u>BetriebsNr</u> | WKL |  |  |  |
| ohne                           | Müller GmbH | Muster-Allee   | 20  | 42275 | Wuppertal |                   | 471 |  |  |  |
| 12345678                       | Müller GmbH | Musterstraße   | 15  | 42109 | Wuppertal | 12345678          | 471 |  |  |  |

Nach Auswahl des Sekundärträgers muss der Haken bei *deaktivieren* gesetzt werden. In der *Feldauswahl* können die verschiedenen Stammdaten noch einmal geprüft werden. So können auch Daten des Sekundärträgers in den Primärträger übernommen werden. Die Dublette kann dann *zusammengeführt* werden.

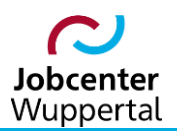

#### KDN.sozial: Bearbeitung von Arbeitgebern/Trägern

| ninaritayei                                                                                           | 12345678 [Muller GmbH] (ID: 3                                                    | 8869)                                                                            |                                        |                                 |
|----------------------------------------------------------------------------------------------------|----------------------------------------------------------------------------------|----------------------------------------------------------------------------------|----------------------------------------|---------------------------------|
| ekundärträger                                                                                         | ohne [Müller GmbH] (ID: 38870                                                    | )                                                                                | Q                                      |                                 |
| eaktivieren                                                                                           | <b>V</b>                                                                         |                                                                                  |                                        |                                 |
|                                                                                                    |                                                                                  |                                                                                  |                                        |                                 |
| Feldauswahl<br>arkieren Sie die Felder                                                                | les Sekundärträgers (Wert (neu)), w                                              | elche die jeweiligen Felder im Pri                                               | närträger (Wert (alt)) über            | schreiben sollen:               |
| Feldauswahl<br>arkieren Sie die Felder<br>4 Einträge gefunden.<br>Feldname                            | des Sekundärträgers (Wert (neu)), w<br>Wert (alt)                                | elche die jeweiligen Felder im Prir<br>Wert (neu)                                | närträger (Wert (alt)) über<br>überneh | schreiben sollen:<br><b>men</b> |
| Feldauswahl<br>arkieren Sie die Felder<br>4 Einträge gefunden.<br>Feldname<br>drHnr                   | des Sekundärträgers (Wert (neu)), w<br>Wert (alt)<br>15                          | elche die jeweiligen Felder im Prir<br>Wert (neu)<br>20                          | närträger (Wert (alt)) über<br>überneh | schreiben sollen:<br><b>men</b> |
| Feldauswahl<br>arkieren Sie die Felder<br>4 Einträge gefunden.<br>Feldname<br>drHnr<br>drPlz          | des Sekundärträgers (Wert (neu)), w<br>Wert (alt)<br>15<br>42109                 | elche die jeweiligen Felder im Prir<br>Wert (neu)<br>20<br>42275                 | närträger (Wert (alt)) über<br>überneh | schreiben sollen:<br>men        |
| Feldauswahl<br>arkieren Sie die Felder<br>4 Einträge gefunden.<br>Feldname<br>drHnr<br>drPlz<br>drStr | des Sekundärträgers (Wert (neu)), w<br>Wert (alt)<br>15<br>42109<br>Musterstraße | elche die jeweiligen Felder im Prir<br>Wert (neu)<br>20<br>42275<br>Muster-Allee | närträger (Wert (alt)) über<br>überneh | schreiben sollen:<br>men        |

Nach der Zusammenführung stellen sich der zusammengeführte AG/T wie folgt dar: Der Sekundärträger ist durchgestrichen und wurde deaktiviert...

|   | Träger/Arbeitget     | ber         |              |               |                  |           |            |     |      |   |   |          |   |
|---|----------------------|-------------|--------------|---------------|------------------|-----------|------------|-----|------|---|---|----------|---|
| 1 | 7 Einträge gefunden. |             |              |               |                  |           |            |     |      |   |   |          |   |
|   | Bezeichnung          | Name        | Straße       | Hnr           | Piz              | Ort       | BetriebsNr | WKL | Tel. |   |   |          |   |
| e | hne                  | Müller GmbH | Muster Allee | <del>20</del> | <del>42275</del> | Wuppertal |            | 471 | ()   | ≣ | P | Ø        | Ĉ |
| 1 | 2345678              | Müller GmbH | Musterstraße | 15            | 42109            | Wuppertal | 12345678   | 471 | ()   | ≣ | - | <u>I</u> | Ĉ |

...und über das Bearbeiten- Icon 🖉 kann man sich die Informationen zur Deaktivierung anzeigen lassen.

| Träger Ansprechpartner | Bankverbindung    |     |                     |                                         |                      |
|------------------------|-------------------|-----|---------------------|-----------------------------------------|----------------------|
| Kontaktdaten           |                   |     | Allgemein           |                                         |                      |
| interne Bezeichnung*   | ohne              |     | Status              | Deaktiviert (Dublette)                  | $\checkmark$         |
| Name*                  | Müller GmbH       |     | Deaktivierungsdatum | 27.04.2020 🗰 📐                          | -                    |
| Name (c/o)             |                   |     | Betriebsnummer      | Q                                       | <ul> <li></li> </ul> |
| Straße                 | Muster-Allee      |     | Wirtschaftsklasse*  | 471 🔍 🛃                                 |                      |
| HausNr / ZusatzHnr     | 20                |     |                     | Einzelhandel mit Waren                  | 28                   |
| PLZ                    | 42275 Q           |     | Trägerart           |                                         | $\checkmark$         |
| Ort                    | Wuppertal Q       |     | Betriebsgröße       | >50 und <501 MA                         |                      |
| Land                   | Deutschland       | ~   |                     |                                         |                      |
| Telefon                | 0202 / 12345      |     |                     |                                         |                      |
| Mobil                  |                   |     | Postanschrift       |                                         |                      |
| Fax                    |                   |     | Name                |                                         |                      |
| Email                  |                   |     | Name (c/o)          |                                         |                      |
| Internet               |                   |     | Organisation        |                                         |                      |
|                        |                   |     | Straße              |                                         |                      |
| Bemerkung              |                   |     | HausNr / ZusatzHnr  |                                         |                      |
|                        |                   |     | PLZ                 |                                         |                      |
|                        |                   | 83  | Ort                 |                                         |                      |
| AP Kommune             | Dressler, Natalie | ✓ ① | Land                | Deutschland                             |                      |
|                        |                   |     | Postfach            | D G G G G G G G G G G G G G G G G G G G | <u> </u>             |
|                        |                   |     | Demedant            |                                         | RN                   |

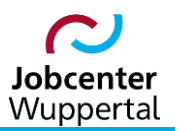

## 4.3 Deaktivierung eines AG/T

Wie bereits in Kapitel 4.1 erwähnt, findet keine "harte Löschung" von einmal erfassten AG/T statt. Vielmehr erfolgt eine Deaktivierung von nicht mehr existierenden AG/T. Die Deaktivierung wird über die Auswahl des Arbeitgeberstatus in der Bearbeitungsmaske des Datensatzes erreicht. Dazu wird der AG/T über das Bearbeiten-Icon aufgerufen.

| Träger/Arbeit<br>8 Einträge gefunder | geber      |           |     |       |            |            |     |      |   |      |  |
|--------------------------------------|------------|-----------|-----|-------|------------|------------|-----|------|---|------|--|
| Bezeichnung                          | Name       | Straße    | Hnr | Plz   | <u>Ort</u> | BetriebsNr | WKL | Tel. |   |      |  |
| 12348765                             | Meyer GmbH | Musterweg | 20  | 42002 | Wuppertal  | 12348765   | 453 | 0    | E | d ff |  |

Auf dem Reiter Träger wird der Status Deaktiviert ausgewählt.

| Träger Ansprechpartner | Bankverbindung    |     |                     |                                 |
|------------------------|-------------------|-----|---------------------|---------------------------------|
| Kontaktdaten           |                   |     | Allgemein           | ALC:                            |
| interne Bezeichnung*   | 12348765          |     | Status              | Deaktiviert                     |
| Name*                  | Meyer GmbH        |     | Deaktivierungsdatum |                                 |
| Name (c/o)             |                   |     | Betriebsnummer      | 12348765 Q                      |
| Straße                 | Musterweg         |     | Wirtschaftsklasse*  | 453 🔍 📐                         |
| HausNr / ZusatzHnr     | 20                |     |                     | Handel mit Kraftwagenteilen und |
| PLZ                    | 42002 Q           |     | Trägerart           | ~                               |
| Ort                    | Wuppertal Q       |     | Betriebsgröße       | >5 und <51 MA                   |
| Land                   | Deutschland       | ~   |                     |                                 |
| Telefon                | 0202 / 654321     |     |                     |                                 |
| Mobil                  |                   |     | Postanschrift       |                                 |
| Fax                    |                   |     | Name                |                                 |
| Email                  |                   |     | Name (c/o)          |                                 |
| Internet               |                   |     | Organisation        |                                 |
| Pomorkung              |                   |     | Straße              |                                 |
| Demerkung              |                   |     | HausNr / ZusatzHnr  |                                 |
|                        |                   | 2.9 | PLZ                 |                                 |
|                        |                   | 52  | Ort                 | Q                               |
| AP Kommune             | Dressler, Natalie |     | Land                | Deutschland 🗸                   |
|                        |                   |     | Postfach            |                                 |
|                        |                   |     | Bemerkung           | 823<br>823                      |
|                        |                   |     |                     |                                 |

Zusätzlich ist ein Deaktivierungsdatum einzutragen. Im Anschluss erfolgt die Überstellung des Datensatzes im Feld **AP Kommune** auf den virtuellen Mitarbeiter **AG-gelöscht**. Die Eingaben sind mit **speichern** zu bestätigen.

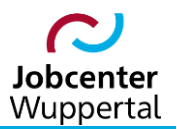

| Kontaktdaten         |                   |    | Aligemein           |                             |       |
|----------------------|-------------------|----|---------------------|-----------------------------|-------|
| interne Bezeichnung* | 12348765          |    | Status              | Deaktiviert                 | ~     |
| Name*                | Meyer GmbH        |    | Deaktivierungsdatum | 27.04.2020 菌 📐 🛑            |       |
| Name (c/o)           |                   |    | Betriebsnummer      | 12348765                    | Q     |
| Straße               | Musterweg         |    | Wirtschaftsklasse*  | 453 Q                       | 1     |
| HausNr / ZusatzHnr   | 20                |    |                     | Handel mit Kraftwagenteilen | und 😽 |
| PLZ                  | 42002             |    | Trägerart           |                             | ~     |
| Ort                  | Wuppertal         | Q  | Betriebsgröße       | >5 und <51 MA               | ~     |
| Land                 | Deutschland       | ~  |                     |                             |       |
| Telefon              | 0202 / 654321     |    |                     |                             |       |
| Mobil                |                   |    | Postanschrift       |                             |       |
| Fax                  |                   |    | Name                |                             |       |
| Email                |                   |    | Name (c/o)          |                             |       |
| Internet             |                   |    | Organisation        |                             |       |
|                      |                   |    | Straße              |                             |       |
| Bemerkung            |                   |    | HausNr / ZusatzHor  |                             |       |
|                      |                   |    | PL7                 |                             |       |
|                      |                   | 82 | Ort                 |                             |       |
| AP Kommune           | Dressler, Natalie |    | Land                | Deutschland                 |       |
|                      |                   |    | Postfach            | Deutochiand                 | •     |
|                      |                   |    | Bemerkung           |                             | 58    |
|                      |                   |    | Demerkung           |                             | 82    |
|                      |                   |    |                     |                             |       |

Der AG/T ist damit deaktiviert.

| Träger/Arbeitge      | eber       |           |     |                   |           |                     |                |      |   |   |   |   |
|----------------------|------------|-----------|-----|-------------------|-----------|---------------------|----------------|------|---|---|---|---|
| 8 Einträge gefunden. |            |           |     |                   |           |                     |                |      |   |   |   |   |
| Bezeichnung          | Name       | Straße    | Hnr | Piz               | Ort       | BetriebsNr          | WKL            | Tel. |   |   |   |   |
| 12348765             | Meyer GmbH | Musterweg | 20  | 4 <del>2002</del> | Wuppertal | <del>12348765</del> | <del>453</del> | 0    | ≣ | P | Ø | Ĉ |